# Mengenal Inkscape v1.0

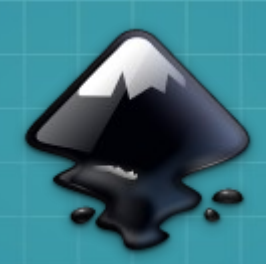

#### Abdur Rohman

Pelatihan Einstein, 18 Juli 2020

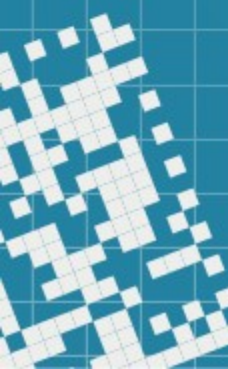

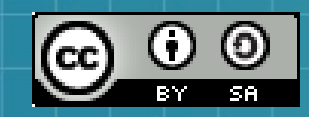

This work is licensed under a Creative Commons Attribution-ShareAlike 3.0 Unported License. It makes use of the works of Mateus Machado Luna.

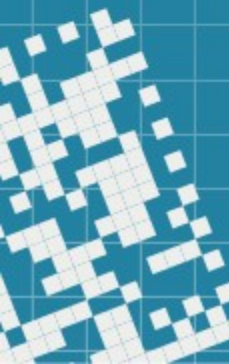

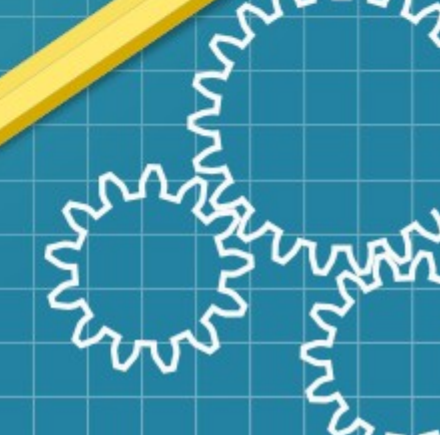

#### Inkscape itu software yang...

- mengolah grafik vektor
- gratis 100%
- bisa dimodifikasi
- berlisensi GPL v2.0
- dikembangkan oleh komunitas sukarelawan
- informasi resminya di https://inkscape.org/

#### Fiturnya...

- Membuat Objek
- Mengubah Objek
- Memberi warna dan garis
- Mengolah Path
- Mengatur Teks
- Menghasilkan file dalam berbagai format (svg, png, pdf, dan lainnya).

### Persiapan

#### Instalasi

• Windows OS: https://inkscape.org/release/inkscape-1.0/

Linux Ubuntu OS:
 Ubuntu Software>Art and Design>Inkscape

#### Pengaturan Canvas

#### File>Document Properties [Shift+Ctrl+D]

- Page : pengaturan halaman
- Guide : pengaturan garis standar []
- Grid : pengaturan grid [#]
- Metadata: keterangan detil hasil karya
- License: lisensi hasil karya
- View>Zoom
  - Memperbesar tampilan [+]
  - Memperkecil tampilan [ ]
  - Cek [1] sampai [6]

#### Ganti Pilihan

#### Edit>Preferences

- Ganti *default* bentuk kotak:
   Edit>Preferences>Rectangles
- Ganti bahasa ke Bahasa Indonesia :
   Edit>Preferences>Interface>Language

#### Menggambar Bentuk

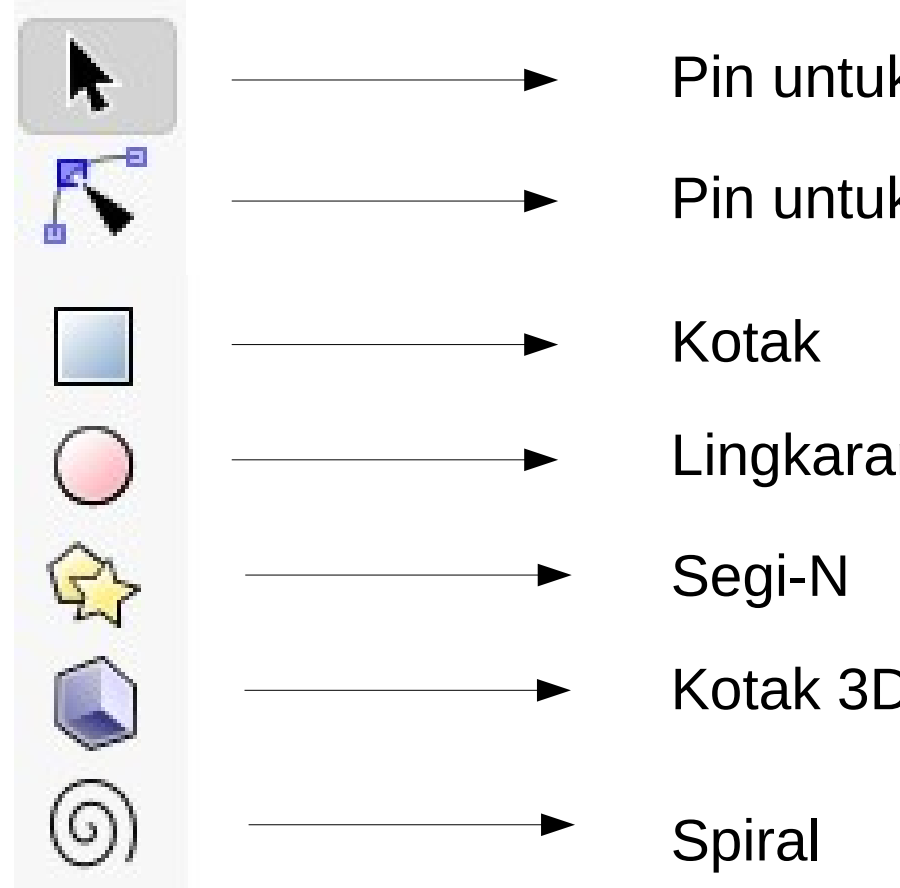

- Pin untuk memilih bentuk
- Pin untuk mengedit Path

- Lingkaran
  - Kotak 3D

Bentuk tanpa isi:

Stroke paint > Swatch lalu Fill > No paint

#### Menggambar Bentuk

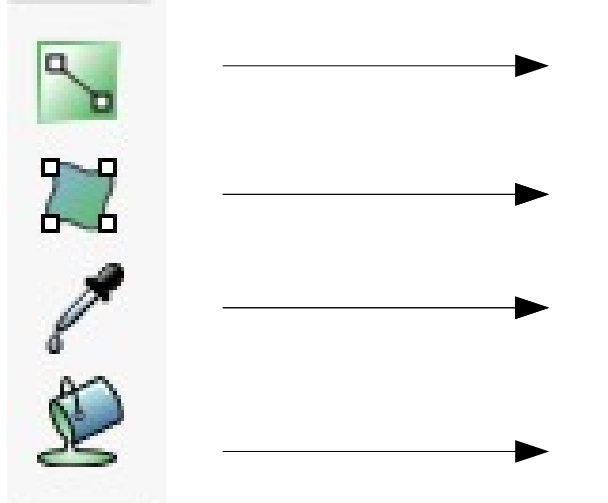

Edit gradien warna

gradien mesh

Ambil warna dari objek

lsi warna

### Menggambar Garis

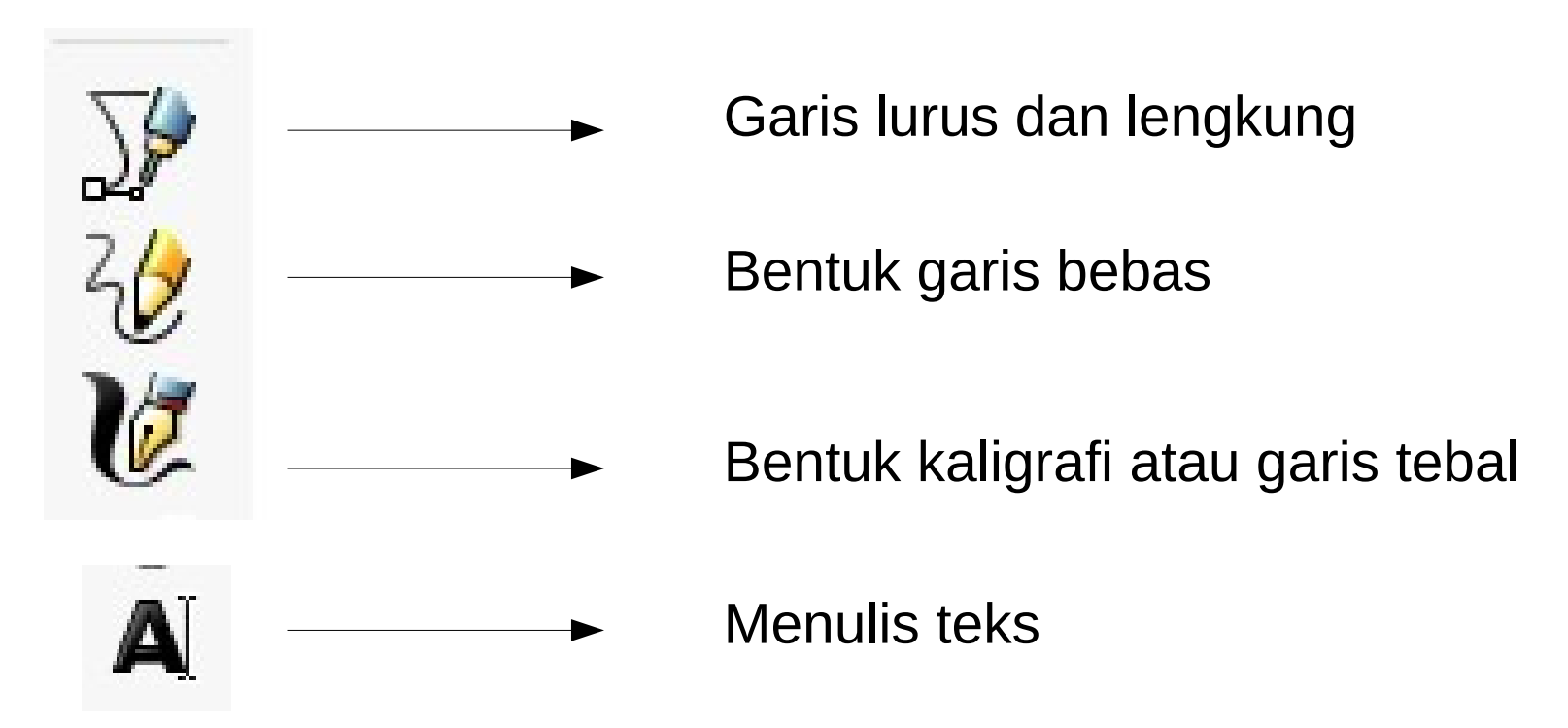

# Mengelola File

- Membuka file di halaman lain:
   File > Open
- Membuka file di halaman sama:
   File > Import
- Menyimpan hasil kerja:

#### File > Save as atau File > Save

• Menghasilkan file .png dari hasil kerja:

#### 1. Select

2. Edit>Resize Page to Selection 3.File>Export PNG Image

## Interaksi Berbagai Objek

- Menumpuk objek dengan urutan tertentu:
   Object > Raise atau Object > Lower
- Menggabungkan :
   1.Select semua objek
   2.Object > Group
- Memotong objek (*crop*):
  1. Pilih bentuk potongan
  2. Tumpuk di atas objek sasaran
  3. Select kedua objek yang bertumpuk
  - 4.Object > Clip > Set

### Interaksi Berbagai Objek

- Path > Union
- Path > Difference
- Path > Intersection
- Path > Exclusion
- Path > Combine
- Path > Division

## Mengelola Teks

Double-click pada teks :

- jenis fonts
- ukuran
- spasi antarhuruf
- spasi antarkata
- spasi antarbaris
- subscript
- superscript

## Mengelola Teks

- Mempertebal teks:
  - 1. Stroke paint > Flat colour
  - 2. Stroke style > width
- Membuat bentuk melengkung:
  1. Buat objek lingkaran
  2. Select teks dan objek lingkaran
  - 3.Text > Put on Path

#### Mengubah Gambar Bitmap menjadi Vektor

1.Import gambar dengan File> Import2.Path > Trace Bitmap